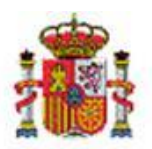

INTERVENCIÓN GENERAL DE LA ADMINISTRACIÓN DEL ESTADO

# SOROLLA2

# Nota informativa relativa a la obtención de la información solicitada por la SGAD para la elaboración del Informe REINA

## Tabla de contenido

| 1 | INTRODUCCIÓN                                                     | . 2 |
|---|------------------------------------------------------------------|-----|
| 2 | PAUTAS PARA FACILITAR LA EXTRACCIÓN DE LA INFORMACIÓN SOLICITADA | . 2 |

### Historial de versiones

| Fecha versión | Descripción      |
|---------------|------------------|
| 11/10/2022    | Primera versión. |
| 13/10/2022    | Segunda versión. |
| 14/10/2022    | Tercera versión. |
| 18/10/2022    | Cuarta versión.  |

#### 1 Introducción.

Periódicamente la Secretaría General de Administración Digital (SGAD) del Ministerio de Asuntos Económicos y Transformación Digital solicita a los distintos departamentos ministeriales la cumplimentación de una plantilla orientada a recabar información de gastos e inversiones en el ámbito TIC, de cara a la preparación del <u>informe REINA</u>.

El objetivo de la presente nota informativa es doble:

- Por un lado, proporcionar unas pautas de cara a tratar de facilitar el trabajo de extracción de la información solicitada en el caso de aquellos centros que trabajan con el sistema SOROLLA2. Se espera concretamente que esto pueda resultar de utilidad a los centros de cara a la aportación de la información solicitada por la SGAD para el informe REINA 2022, relativo al ejercicio presupuestario 2021.
- Por otro lado, informar de que se ha iniciado una colaboración con la SGAD de cara a introducir en SOROLLA2 los automatismos necesarios para facilitar en lo posible a los centros la obtención de dicha información, de cara a futuros informes REINA.

El siguiente apartado desarrolla el primer objetivo. En cuanto al segundo objetivo, se avisará a través de una noticia, y en su caso, de una nueva nota informativa, una vez esté disponible para su utilización por parte de los centros adheridos.

Es importante destacar en todo caso que lo que aquí se plantea es facilitar la obtención desde SOROLLA2 de esta información, pero en ningún caso SOROLLA2 podrá facilitar de manera totalmente automatizada la información solicitada para el informe REINA. Será siempre necesaria una revisión por parte de los usuarios, a efectos de eliminar aquellas entradas que no se correspondan con contrataciones TIC, cumplimentar información que no haya podido ser extraída de SOROLLA2, etc.

#### 2 Pautas para facilitar la extracción de la información solicitada.

Tomando como base la plantilla Excel de recogida de datos de los Ministerios distribuida por la SGAD de cara al informe REINA 2022, a continuación se proporcionan pautas de cara a cada uno de los campos a informar:

 Nº exp. PLACSP: En caso de emplear la conexión PLACSP – SOROLLA2 a través del perfil del Órgano de Contratación, lo habitual es que el valor de este campo coincida con el siguiente ("Nº exp interno (CMAE)").

- Nº exp interno (CMAE): Habitualmente se corresponderá con el campo SOROLLA2 "Nº expediente contabilidad".
- Cod DIR3 Ministerio: Actualmente este campo no puede extraerse automáticamente de SOROLLA2.
- Unidad informática: Actualmente este campo no puede extraerse automáticamente de SOROLLA2.
- Objeto del contrato: Habitualmente se corresponderá con el campo SOROLLA2 "Descripción".
- nº lote: Habitualmente se corresponderá con el campo SOROLLA2 "Nº lote".
- Forma contratación: Actualmente este campo no puede extraerse automáticamente de SOROLLA2.
- Tipo de contrato: Actualmente este campo no puede extraerse automáticamente de SOROLLA2.
- CPV: Actualmente este campo no puede extraerse automáticamente de SOROLLA2.
- Adjudicatario NIF: Habitualmente se corresponderá con el campo SOROLLA2 "NIF adjudicatario contrato" o "NIF Adjudicatario" (varía según el listado).
- Adjudicatario Nombre: Habitualmente se corresponderá con el campo SOROLLA2 "Nombre tercero" o "Nombre Adjudicatario" (varía según el listado).
- Importe de adjudicación (euros):

En relación al importe propiamente de adjudicación:

- Si el contrato no consta de lotes, habitualmente se corresponderá con el campo SOROLLA2 "Importe total expediente", que puede extraerse automáticamente. El "importe total expediente" es en todo caso un dato orientativo y no tiene por qué coincidir con el importe de licitación y/o adjudicación. Sería por ello más conveniente extraer manualmente el campo "Importe de adjudicación" en los expedientes de tramitación amplia ya que este importe no recoge las posibles modificaciones posteriores de cada contrato; y en el caso de tramitación simplificada, extraer manualmente el campo "Importe de contrato ORIGINAL" (no figura "Importe de adjudicación").
- Si el contrato consta de lotes, habitualmente se corresponderá para cada lote con el campo SOROLLA2 "Importe contrato", que puede extraerse automáticamente. En los expedientes de tramitación amplia, sería en todo caso más conveniente extraer manualmente el campo "Importe de adjudicación" de cada uno de los contratos (lotes); y en el caso de tramitación simplificada, extraer manualmente el campo "Importe de contrato ORIGINAL" de cada uno de los lotes. Si los lotes se adjudican de forma conjunta no será posible identificar el importe de adjudicación de cada uno de los lotes.

| Generales Administrativos Presupuestarios Licitación Adjudicación Contrato Diarios Oficiales Pago Justificantes Documentos                                           |                 |   |
|----------------------------------------------------------------------------------------------------|-----------------|---|
| Importe total de adjudicación<br>Fecha de calificación<br>Fecha de mesa adjudicación<br>Fecha de mesa adjudicación<br>Presidente de la mesa<br>Secretario de la mesa | orte de         |   |
| Adjudicaciones adjudicación cada un contratos origina                                                                                                    | o de los<br>es. |   |
| Adjudicatario Lote Importe de adjudicació                                                                                                    | n               |   |
|                                                                                                    |                 | C |
| 1 ES000A08065021 - NUEVA ELECTRICIDAD, S.A. 1                                                                                                    | 48.000,00       |   |
| 2 ES000A08086662 - LIMPIEZAS COSTA VERDE S.A. 2                                                                                                    | 47.000,00       |   |

| rales                                                                                                    | Adminis                | trativos | Presupue | estarios | Contrato             | Diarios Oficiales  | Pago             | Justificante               | Documentos                               |                                                 |               |                     |                 |                |
|----------------------------------------------------------------------------------------------------|------------------------|----------|----------|----------|----------------------|--------------------|------------------|----------------------------|------------------------------------------|-------------------------------------------------|---------------|---------------------|-----------------|----------------|
| Sistema de adjudicación<br>Sistema de contratación<br>Presentación ofertas<br>Fecha aprobación del gasto<br>Número de ofertas recibidas |                        |          |          |          |                      |                    | <b>v</b>         |                            | V<br>Presentación of<br>Fecha / Hora fin | ertas electrónicas a travé<br>recepción ofertas | s de la PC SP |                     |                 |                |
| N° Contratos 2                                                                                                    |                        |          |          |          |                      | 1                  |                  |                            | Parámetros                               | de búsqueda <u> </u>                            |               |                     |                 |                |
| Impor                                                                                                    | te contrat             | desde    |          |          |                      |                    |                  |                            |                                          | En tramitación simplificada                     |               |                     |                 |                |
| Impor                                                                                                    | te pago de<br>modifica | dos      |          |          |                      |                    |                  | importe de cada uno de los |                                          |                                                 |               |                     |                 |                |
| Ejercicio                                                                                                    |                        |          |          |          |                      |                    | ~                | contratos originales (lo   | otes).<br>ontratos                       |                                                 | Orgánica      |                     |                 |                |
|                                                                                                    |                        | Nº Cont  | rato     | N°<br>C  | Contrato<br>Priginal |                    |                  |                            | Adjudicatari                             | 0                                               |               | Importe<br>contrato | Compro<br>de Ga | omisos<br>asto |
|                                                                                                    |                        |          |          |          |                      |                    |                  |                            |                                          |                                                 |               |                     |                 |                |
|                                                                                                    | 001 ES000A28706091 -   |          |          |          | - ALPAD              |                    |                  |                            | 50.000,00                                | ┥──                                             | 0,00          |                     |                 |                |
| 002 ES000A03089943 -                                                                                                    |                        |          |          |          | - LIMPIE             | ZAS GRESPU         | S.A. URESPUT SUS | 3 LIND                     | JEZMO                                    | 45.000,00                                       |               | 0,00                |                 |                |
|                                                                                                    |                        |          |          |          |                      | Total (2) Contrate | os : 95.00       | 00,00                      |                                          | _                                               |               | 95.000,00           |                 | 0,00           |
|                                                                                                    |                        |          |          |          |                      |                    |                  |                            |                                          |                                                 | _             |                     |                 |                |

- En relación al importe de obligaciones reconocidas en un ejercicio en particular. Por ejemplo, en el informe REINA 2022 se pide dicho importe en el ejercicio 2021:
  - Si el contrato no consta de lotes, habitualmente se corresponderá con el campo SOROLLA2 "Obligaciones reconocidas", que puede extraerse automáticamente.
  - Si el contrato consta de lotes, dicha información no puede extraerse desglosada a nivel de lotes automáticamente. Esta información podría no obstante extraerse manualmente del campo "Obligaciones reconocidas" que figura en la carpeta de Pago, en la que se distinguen las obligaciones reconocidas para cada contrato original (lotes) y de cada ejercicio presupuestario.

| Ejercicio<br>Número de expediente<br>Tipo de fondo | 2022<br>00000011<br>Pago directo |                                          | Órgano gestor<br>Servicio<br>Estado | **** ÓRGANO<br>Servicio de en<br>Contrato | GESTOR PARA CURSOS DE I<br>rada | FORMACION CAJA Y EXPEDIENTI | ES 2022 Forma visu<br>Nº exp. cor<br>Ejercicio p | alización<br>ntabilidad<br>resupuestario | Detallada<br>2022IUb000<br>2022 V |
|----------------------------------------------------|----------------------------------|------------------------------------------|-------------------------------------|-------------------------------------------|---------------------------------|-----------------------------|--------------------------------------------------|------------------------------------------|-----------------------------------|
| Generales Administrativos Presup                   | uestarios Licitación Adju        | dicación Contrato Diarios Oficiales Pago | Justificantes Docum                 | mentos                                    |                                 |                             | Ejercicio                                        | presupuestari                            | 0                                 |
| Nº Pagos                                           | 2                                |                                          | _                                   | Parámetros                                | de búsqueda 🝸                   |                             |                                                  |                                          |                                   |
| Nº contrato original *                             | N° contrato original *           |                                          |                                     |                                           |                                 |                             |                                                  |                                          |                                   |
| Importe pago desde                                 |                                  |                                          |                                     | hasta                                     |                                 |                             |                                                  |                                          |                                   |
| Ejercicio                                          |                                  |                                          | ~                                   |                                           |                                 |                             |                                                  |                                          |                                   |
| Ejercicio                                          |                                  |                                          | ~                                   | Orgánica Programa Econômica               |                                 |                             |                                                  |                                          |                                   |
|                                                    |                                  |                                          |                                     | ,                                         | agos                            |                             |                                                  |                                          |                                   |
| Nº pago 🗢 🛛 Nº pago Original                       | 0                                | Descripción pago                         | Nº Contrato                         | Importe Contrato                          | Importe pago                    | Importe sin IVA             | Obligaciones reconocidas                         | Estado justificación                     | Justificantes                     |
|                                                    |                                  |                                          |                                     |                                           |                                 |                             |                                                  | OD 1 ( 1                                 |                                   |
| 0001                                               | Pago contrato 1                  |                                          | 001                                 | 40.000,00                                 | 3.000,00                        | 3.000,00                    | 3.000,00                                         | OR lote I                                | 6                                 |
| 0001                                               | Pago contrato 2                  |                                          | 002                                 | 47.000,00                                 | 4.000,00                        | 4.000,00                    | 4.000,00                                         | OR lote 2                                | 6                                 |
| 4                                                  |                                  |                                          |                                     |                                           |                                 |                             |                                                  |                                          |                                   |
|                                                    | Total (2) Pagos: 7.000,00        |                                          |                                     |                                           | 7.000,00                        | 0,00                        | 7.000,00                                         |                                          |                                   |

- Aplicación Presupuestaria (opcional):
  - Si el contrato no consta de lotes, habitualmente se corresponderá con la concatenación de los campos SOROLLA2 "Orgánica", "Funcional" y "Económica", que pueden extraerse automáticamente.
  - Si el contrato consta de lotes, dicha información no puede extraerse desglosada a nivel de lotes automáticamente.
- Régimen de adquisición: Actualmente este campo no puede extraerse automáticamente de SOROLLA2.

De cara a la extracción automática de los campos SOROLLA2 referenciados anteriormente en este apartado, se recomienda emplear las consultas y listados de Expedientes:

 E05 - Situación Presupuestaria de Expedientes: puede ejecutarse a nivel de UT o de OG, seleccionando en todo caso la consulta por expediente, ejercicio corriente y todas las fases. Si es posible, se recomienda también filtrar por la clasificación orgánica y por programas. Por último, exportar el resultado a Excel para seguir elaborando sobre esta base.

| Sor                     | OLLA 2                                                    |                              |                               |                                     | Listado Listado Limpiar Volver Inicio Ayuda |
|-------------------------|-----------------------------------------------------------|------------------------------|-------------------------------|-------------------------------------|---------------------------------------------|
| Listados d<br>presupues | e expedientes - Situación presup<br>itaria de expedientes | uestaria de expedie          | ntes - Parámetros de          | selecciónSituación                  |                                             |
| NIERVENCIÓN             | SENERAL DE LA ADMINISTRACIÓN DEL ESTADO                   |                              | (ver                          | sion: 9.1.12-04 Pecha: 13/10/2022)  | * indica un campo obligatorio               |
| P                       | Órgano gestor *<br>Ejercicio presupuestario *             | INTERVENCIÓN GENERA          | L DE LA ADMINISTRACIÓN DEL    | EST. ¥                              |                                             |
|                         | Unidades tramitadoras seleccionables                      |                              | U                             | Inidades tramitadoras seleccionadas |                                             |
| a<br>I<br>Á             | 1031003 - CAJA PAGADORA DE LA IG                          | AE                           | 2<br>2<br>2                   |                                     | ×                                           |
| ~                       | Por aplicación presupuestaria                             | Por expediente     Corriente | Destacionas                   | Tramitación anticipada anual        | Tramitación anticipada plusianual           |
| 0                       | Todos                                                     | Comente                      | Posteriores     Cos fass 0/0K | Iramitación anticipada anual        | Tramitación anticipada plunanual            |
|                         | Temperalidad de expedientes                               | Contase D                    | Contrase Clok                 |                                     |                                             |
| ť                       | Ornánica                                                  | 15 11                        | O Una orgánica                | Orgánicas según patrón              |                                             |
|                         | Programa                                                  | 931N                         | O Un programa                 | Programas según patrón              |                                             |
|                         | Económica                                                 |                              | O Una económica               | Económicas según patrón             |                                             |
|                         | Unidades proponentes                                      |                              |                               |                                     |                                             |
| 0                       | O De un expediente                                        |                              |                               |                                     |                                             |
| 8                       | Número de expediente a contabilidad                       |                              | <u>m</u>                      |                                     |                                             |

Ilustración 1. Captura de pantalla ilustrativa del listado E05

E99 - Generación dinámica consultas de expedientes: puede ejecutarse a nivel de UT o de OG, filtrando
por ejemplo por ejercicio, orgánica y programa, y especificando como datos de salida el Nº expediente
contabilidad, NIF adjudicatario contrato e importe total expediente. Por último, exportar el resultado
a Excel para seguir elaborando sobre esta base.

| Denominaciones                                                                 | Sí ⊖No      | Escala importes                                                                        | Euros con dos decimales 💙                                                            |           |
|--------------------------------------------------------------------------------|-------------|----------------------------------------------------------------------------------------|--------------------------------------------------------------------------------------|-----------|
| Agrupación<br>Año fin expedient<br>Año inicio expedi                           | te<br>ente  | <ul> <li>&lt;&lt; Buscar campo filtro</li> <li>&lt;&lt; Añadir campo filtro</li> </ul> |                                                                                      | Ayuda     |
| C                                                                              | AMPO FILTRO | OPERADOR                                                                               | VALOR FILTRO                                                                         |           |
| Aplicación Eje                                                                 | ercicio     | - *                                                                                    | 2021                                                                                 |           |
| Aplicación Or                                                                  | gánica      | = ¥                                                                                    | 1511                                                                                 |           |
| Aplicación Pro                                                                 | ograma      | = ¥                                                                                    | 931N                                                                                 |           |
| 1                                                                              |             | = ¥                                                                                    |                                                                                      |           |
| 1                                                                              |             | = 🗸                                                                                    |                                                                                      |           |
| 2                                                                              |             | = 🗸                                                                                    |                                                                                      |           |
| 1                                                                              |             | = 🛩                                                                                    |                                                                                      |           |
| 1                                                                              |             | = ¥                                                                                    |                                                                                      |           |
| 1                                                                              |             | = ¥                                                                                    |                                                                                      |           |
| 2                                                                              |             | = ¥                                                                                    |                                                                                      |           |
| 2                                                                              |             | = *                                                                                    |                                                                                      |           |
|                                                                                |             |                                                                                        |                                                                                      |           |
| Buscar campo                                                                   | mporte      | DATOS DE SALIDA                                                                        | Busi                                                                                 | car campo |
| Importe no acreditado pag<br>Importe revisión precios p<br>Importe umbral baja | ago         | >>                                                                                     | Nº expediente contabilidad<br>NIF adjudicatario contrato<br>Importe total expediente |           |

Ilustración 2. Captura de pantalla ilustrativa de consulta E99

 E01 – Contratos: sólo puede ejecutarse a nivel de UT, filtrando por ejemplo por los campos de "Aplicación Presupuestaria", y seleccionando luego los expedientes a incorporar al listado. Por último, exportar el resultado a Excel para seguir elaborando sobre esta base de información desagregada a nivel de lote.

| SOROLLA2                           |                                                                                                    |            |                                                |                    | Buscar Limpiar Volve                      | n Inicio Ayuda                                                                                        |
|------------------------------------|----------------------------------------------------------------------------------------------------|------------|------------------------------------------------|--------------------|-------------------------------------------|----------------------------------------------------------------------------------------------------|
| Contratos                          |                                                                                                    |            |                                                |                    |                                           |                                                                                                    |
| 31003 - CAJA PAGADORA DE LA IGAE 🔜 |                                                                                                    |            | (Versión: 8.XX-SNAPSHOT Fecha actualización: 1 | 11/10/2022 11:59)  | Ejercicio<br>Se están mostrando los órg   | s presupuestarios: 2021/2022 i<br>panos gestores activos e inactivos<br>" indica un campo obligatorio |
|                                    |                                                                                                    | Parámetro  | de búsqueda                                    |                    |                                           |                                                                                                    |
| Órgano gestor *                    | INTERVENCIÓN GENERAL DE LA ADMINISTRACIÓN                                                                                                    | DEL EST/ V |                                                |                    |                                           |                                                                                                    |
| Unidad Tramitadora                 | CAJA PAGADORA DE LA IGAE                                                                                                    | ~          |                                                |                    |                                           |                                                                                                    |
| Ejercicio desde                    |                                                                                                    | hasta      |                                                |                    |                                           |                                                                                                    |
| Número de expediente               |                                                                                                    |            |                                                |                    |                                           |                                                                                                    |
| Número de expediente desde         |                                                                                                    | hasta      |                                                |                    |                                           |                                                                                                    |
| Nº expediente para contabilidad    |                                                                                                    |            |                                                |                    |                                           |                                                                                                    |
| Código proyecto de gasto           |                                                                                                    |            |                                                |                    |                                           |                                                                                                    |
| Titulo                             |                                                                                                    |            |                                                |                    |                                           |                                                                                                    |
| Tipo de fondo                      | Pago directo 🗙                                                                                                    |            |                                                |                    |                                           |                                                                                                    |
| Identificador                      |                                                                                                    |            |                                                |                    |                                           |                                                                                                    |
| Estado                             | ~                                                                                                    |            |                                                |                    |                                           |                                                                                                    |
| Tipo de expediente                 |                                                                                                    |            | ~                                              |                    |                                           |                                                                                                    |
| Tipo de financiación               |                                                                                                    |            | ~                                              |                    |                                           |                                                                                                    |
| Sistema de adjudicación            |                                                                                                    | ~          |                                                |                    |                                           |                                                                                                    |
| Sistema de contratación            | and a second second sec | ~          |                                                |                    |                                           |                                                                                                    |
| Fecha de alta desde                |                                                                                                    | hasta      |                                                |                    |                                           |                                                                                                    |
| Importe total expediente desde     |                                                                                                    | hasta      |                                                |                    |                                           |                                                                                                    |
| Agrupación de expediente           | Agrupación de expedientes de pagos a justificar                                                                                                    |            |                                                | Mostrar agrupacion | nes obsoletas                             |                                                                                                    |
| Unidad proponente                  |                                                                                                    | *          |                                                |                    |                                           |                                                                                                    |
| Asociado a contrato                | Tramitación simplificada                                                                                                    |            | Ligado a proyecto de gasto                     | ×                  | Mixto                                     | ×                                                                                                    |
| Regulación armonizada              | Convenio colaboración                                                                                                    | •          | Contrato menor                                 | ×                  | Contrato de obras                         | ~                                                                                                    |
| Subvención                         | Pagos masivos                                                                                                    |            | Entidades colaboradoras                        | ×                  | Pagos al exterior (en firme o justificar) | ×                                                                                                    |
| Pagos PMP                          | Gastos de personal                                                                                                    | •          |                                                |                    |                                           |                                                                                                    |
| Temporalidad del expediente        | v                                                                                                    |            |                                                |                    |                                           |                                                                                                    |
| Adjudicatario                      |                                                                                                    |            |                                                |                    |                                           |                                                                                                    |
| Nº contrato CANOA                  |                                                                                                    |            |                                                |                    |                                           |                                                                                                    |
| Aplicación presupuestaria Año 202  | Orgánica 1511 Programa 931N Económica                                                                                                    |            |                                                |                    |                                           |                                                                                                    |

Ilustración 3. Captura de pantalla ilustrativa de consulta E01

La salida Excel de estas consultas puede requerir tratamientos adicionales para facilitar su procesamiento. A modo de ejemplo, estos son algunos tratamientos típicos en base a funciones Excel:

- Utilización de la función DERECHA(<Celda>;12) para tratar los campos "Nº expediente contabilidad" y "NIF adjudicatario contrato".
- Utilización de la función VALOR.NUMERO(<Celda>;",";".") para convertir a formato número el campo "Importe total expediente".
- Utilización de la función CONCATENAR(<Celda1>;".";<Celda2>;".";<Celda3>) para componer la aplicación presupuestaria en base a los campos "Orgánica", "Funcional" y "Económica".